#### メンバー管理 🛛

# メンバー招待

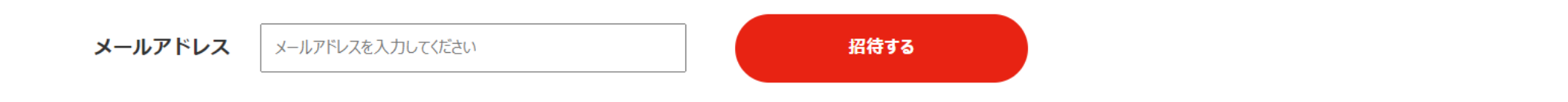

# メンバー一覧

| 招待中 | ユーザー名 | 役職▼ | 無料ダウンロード件数 ≑ | 有料ダウンロード件数 ⇔ | ダウンロード回数 ≑ | ❷ 最終アクティブ日時 🗢 | メールアドレス |
|-----|-------|-----|--------------|--------------|------------|---------------|---------|
|     | 00 00 | 一般職 | 203          | 0            | 2          |               |         |
|     |       |     |              |              |            |               |         |

~メンバーを招待し、ダウンロード履歴を共有する~

最終更新日:2025年3月27日

#### メンバー管理 🛛

# メンバー招待

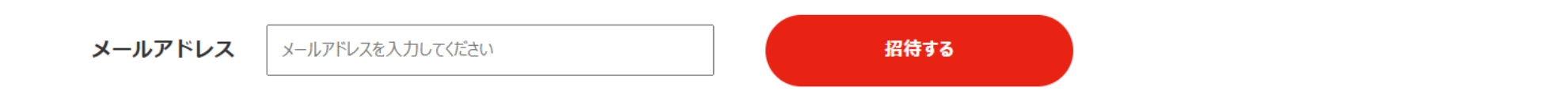

# メンバー一覧

| 招待中 | ユーザー名 | 役職「 | 無料ダウンロード件数 ≑ | 有料ダウンロード件数 ≑ | ダウンロード回数 ≑ | 🛛 最終アクティブ日時 ≑ | メールアドレス |
|-----|-------|-----|--------------|--------------|------------|---------------|---------|
|     | 00 00 | 一般職 | 203          | 0            | 2          |               |         |
|     |       |     |              |              |            |               |         |

同じドメインのメールアドレスでBIZMAPSに会員登録済みのメンバーを招待することで、 他メンバーにダウンロード履歴を共有したり、ダウンロード件数を確認することができます。

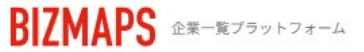

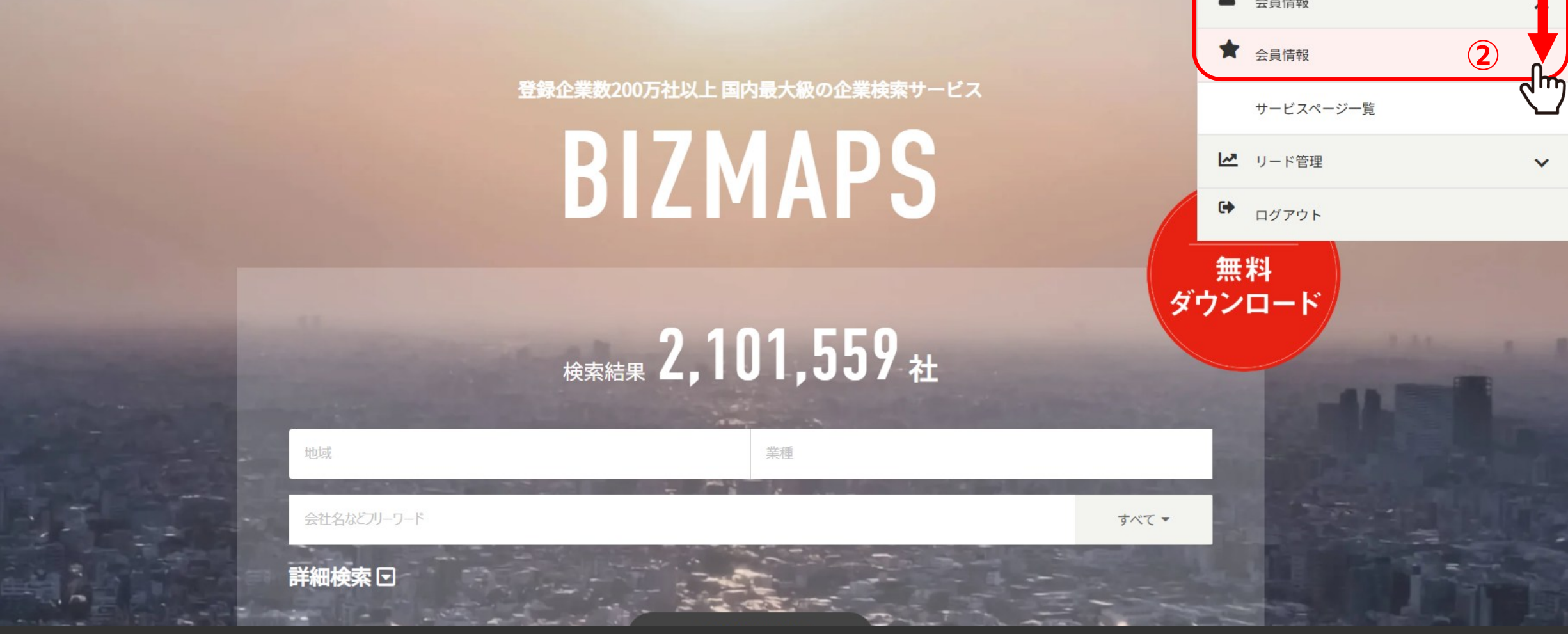

①メンバーを招待するには、BIZMAPSにログイン後、右上のアカウント名をクリックし、 ②「会員情報」を選択します。 رال

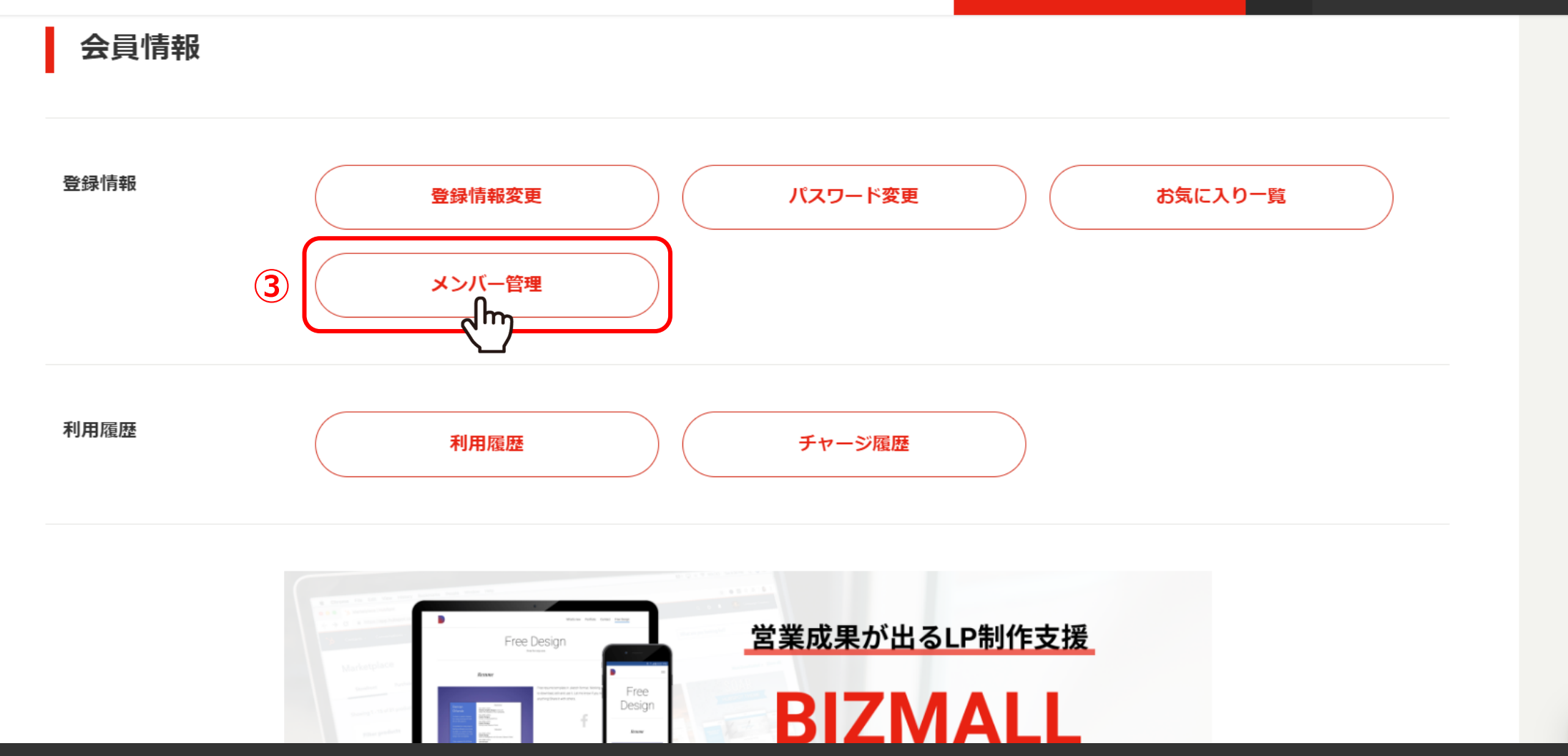

③「メンバー管理」をクリックします。

≣

#### メンバー管理 🛛

### メンバー招待

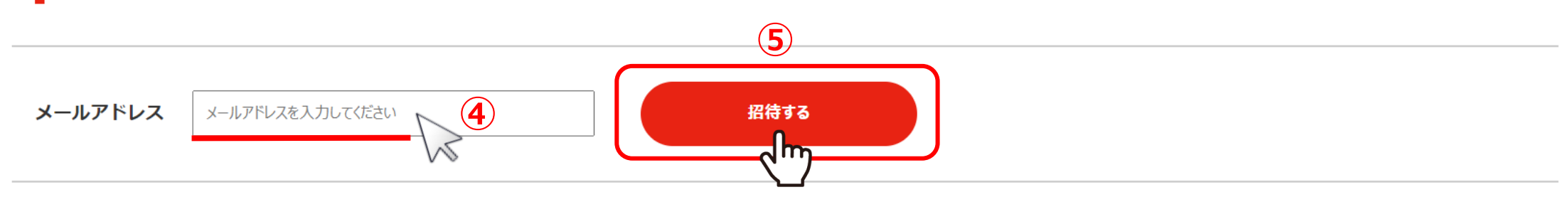

メンバー一覧

招待したメンバーはいません

く マイページトップへもどる

### ④既にBIZMAPSへの会員登録が完了している、同じドメインの他メンバーのメールアドレスを入力し、 ⑤「招待する」をクリックします。

※別のドメインや、まだBIZMAPSへの会員登録がお済でない場合は招待出来ません。

株式会社〇〇〇〇 〇〇 〇〇様

≣

メンバー管理 🛛

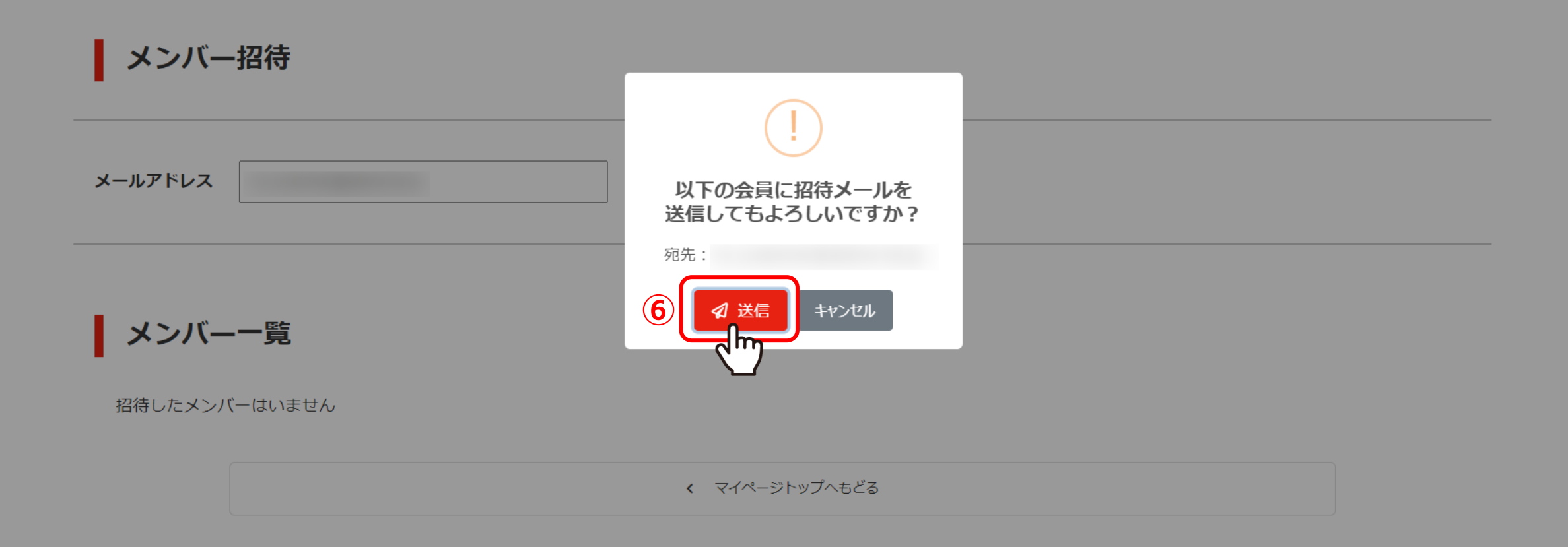

⑥確認画面が表示されますので、メールアドレスが間違っていないことを確認の上、 「送信」をクリックします。

≣

メンバー管理 🛛

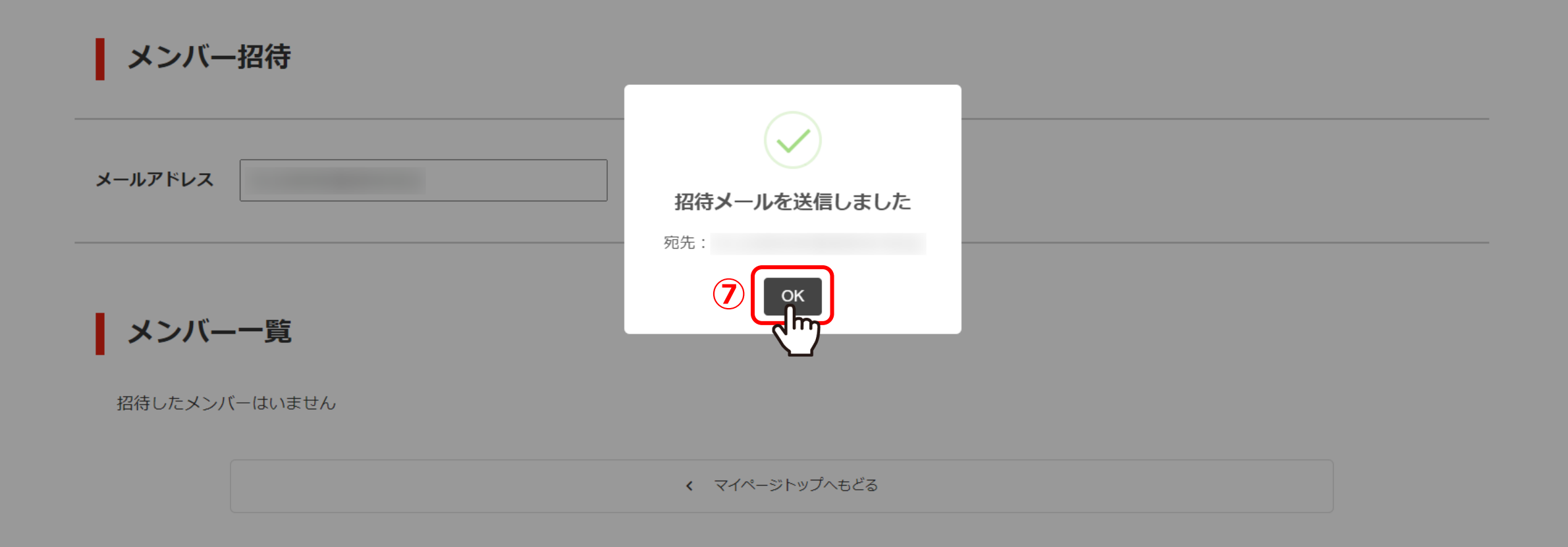

⑦送信が完了したら「OK」をクリックします。

### メンバー招待

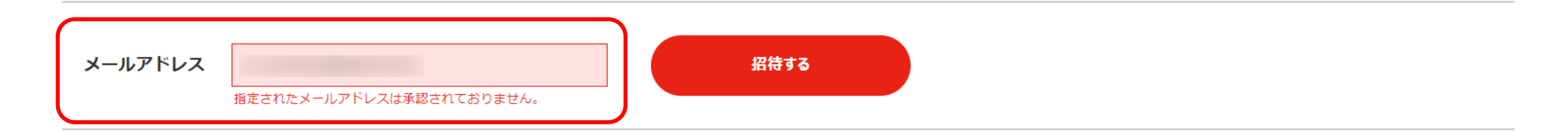

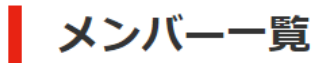

招待したメンバーはいません

マイページトップへもどる

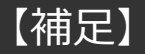

まだBIZMAPSへの会員登録がお済でないメールアドレスに送信はできません。 まずは、同じドメインの他メンバーもBIZMAPSの無料会員登録を行ってください。

#### メンバー管理 🛛

### メンバー招待

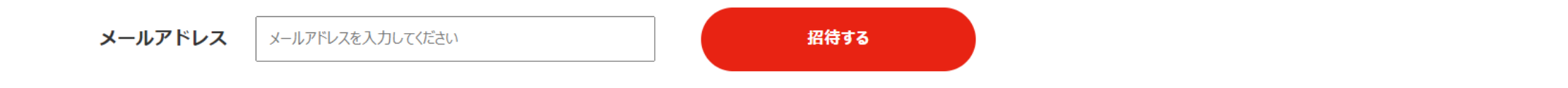

|   | 招待中 | ユーザー名 | 役職▼ | 無料ダウンロード件数 ≑ | 有料ダウンロード件数 ≑ | ダウンロード回数 🗢 | 🕑 最終アクティブ日時 🗢 | メールアドレス |
|---|-----|-------|-----|--------------|--------------|------------|---------------|---------|
| 8 | ٠   | 00 00 | 一般職 |              |              |            |               |         |
|   |     |       |     |              |              |            |               |         |

⑧招待中のメンバーは、メンバー一覧の「招待中」に「●」が表示されます。

### 【BIZMAPS】メンバー登録のお知らせ

1件のメッセージ

[BIZMAPS] <info@biz-maps.com>

To:

【BIZMAPS】メンバー登録のお知らせ

株式会社OOOO OO OO 様

いつもBIZMAPSをご利用いただきありがとうございます。

○○ ○○ 様からBIZMAPSのメンバー登録の招待が届いています。 登録を完了するには、以下のボタンをクリックしてください。

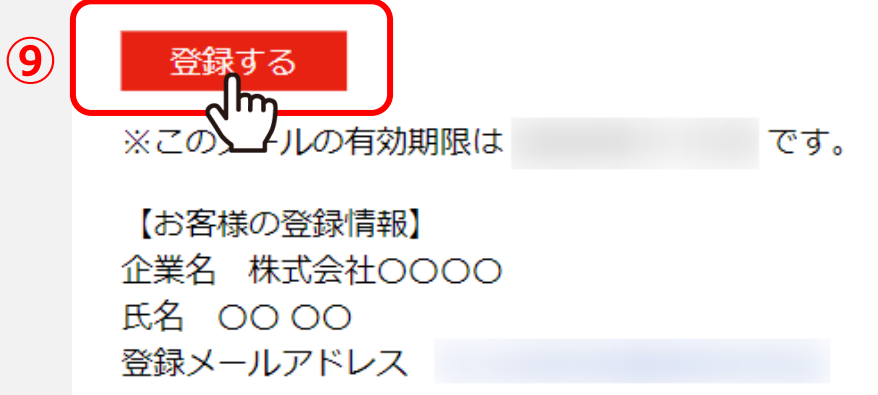

⑨招待された側に「メンバー登録のお知らせ」が届きますので、 メール本文内の「登録する」をクリックします。

※有効期限は24時間です。

株式会社0000 00 00様

#### メンバー管理 🛛

# メンバー招待

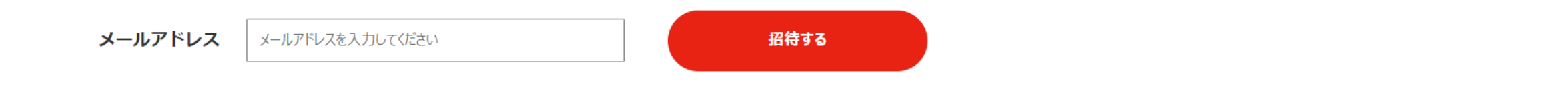

# メンバー一覧

|    | 招待中 | ユーザー名 | 役職 下 | 無料ダウンロード件数 ⇔ | 有料ダウンロード件数 ≑ | ダウンロード回数 ≑ | ❷ 最終アクティブ日時 🗢 | メールアドレス |
|----|-----|-------|------|--------------|--------------|------------|---------------|---------|
| 10 |     | 00 00 | 一般職  |              |              |            |               |         |
|    |     |       |      |              |              |            |               |         |

⑩参加すると、メンバー一覧の「招待中」が空欄になります。

(11)

# 【BIZMAPS】メンバー登録完了のお知らせ

1件のメッセージ

【BIZMAPS】 <info@biz-maps.com> To:

【BIZMAPS】メンバー登録完了のお知らせ

株式会社0000 0000様

いつもBIZMAPSをご利用いただきありがとうございます。 株式会社〇〇〇〇のメンバーとして登録が完了いたしました。

【お客様の登録情報】 企業名 株式会社OOOO 氏名 OO OO 登録メールアドレス

今後とも最新で質の高いデータを提供してまいります。 引き続きよろしくお願いいたします。

⑪招待された側に「メンバー登録完了のお知らせ」が届きます。

株式会社〇〇〇〇 〇〇 〇〇 様

≣

### 今月の合計ダウンロード件数 0件

※初回ダウンロードから10日間は再ダウンロードが可能です

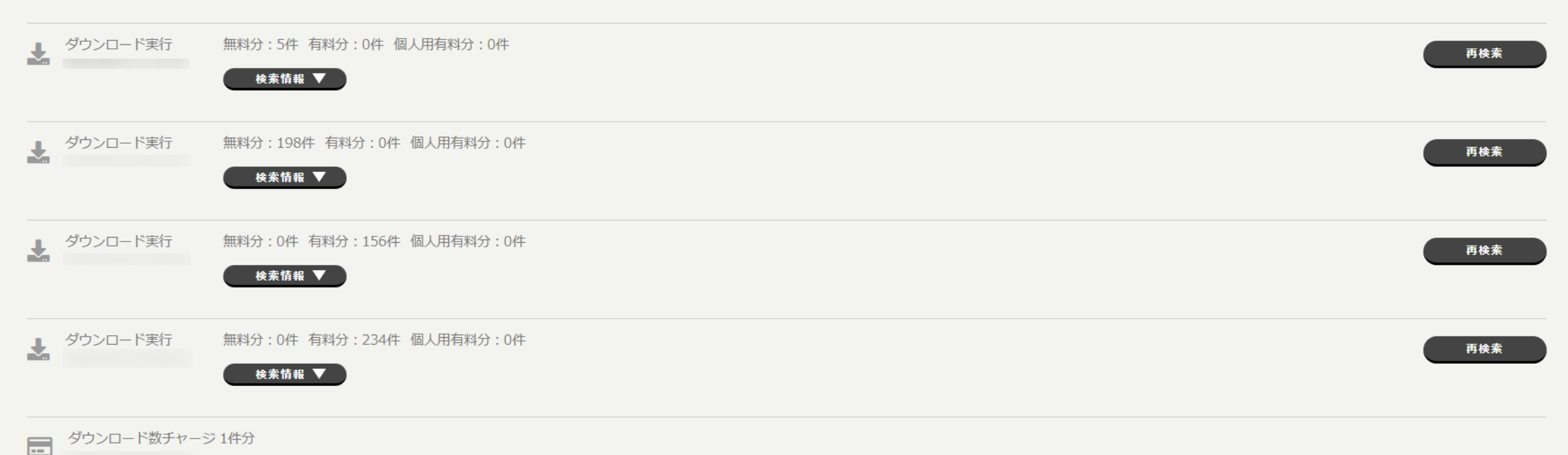

②招待されたメンバーは、同じメンバーのダウンロード履歴を確認することが出来ます。

#### メンバー管理 🛛

# メンバー招待

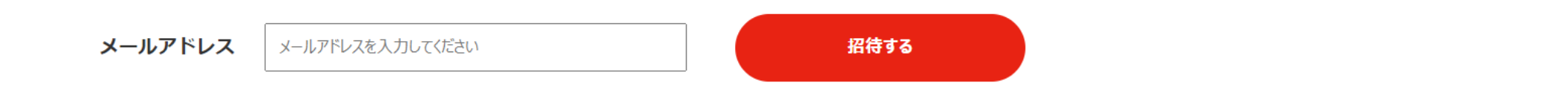

# メンバー一覧

|     | 招待中 | ユーザー名 | 役職「 | 無料ダウンロード件数 ⇔ | 有料ダウンロード件数 ⇔ | ダウンロード回数 ≑ | ❷ 最終アクティブ日時 🔷 | メールアドレス |
|-----|-----|-------|-----|--------------|--------------|------------|---------------|---------|
| .3) |     | 00 00 | 一般職 | 203          | 0            | 2          |               |         |
|     |     |       |     |              |              |            |               |         |

⑬また、他メンバーのダウンロード件数やダウンロード回数なども確認することが出来ます。